# Masters Cricket USA- App How do I register for a tournament?

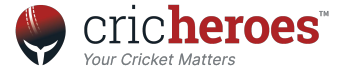

#### Download the MCUSA APP Available on Android and iOS platforms

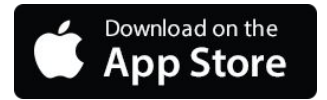

Download Link

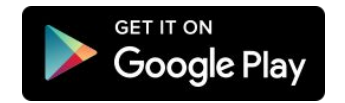

Download Link

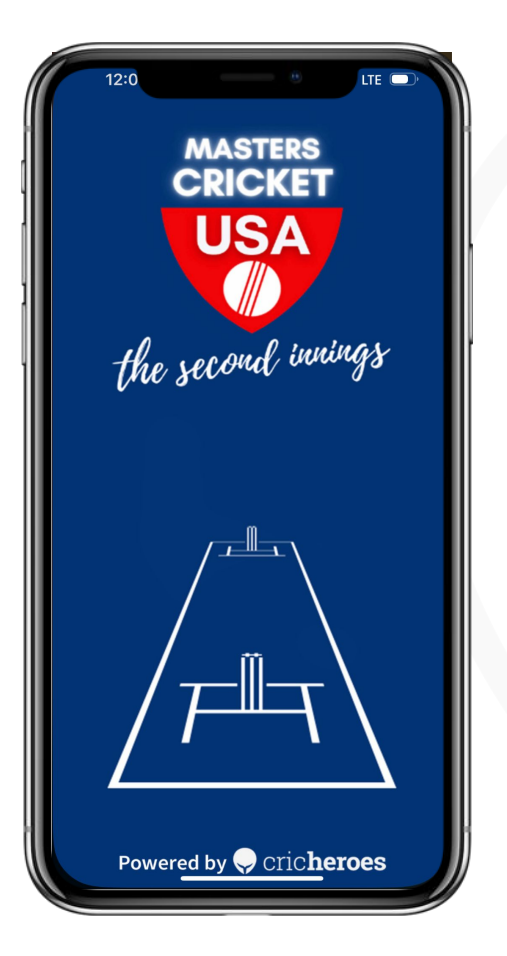

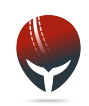

## Once you have logged in to the app click on the left top menu

This will open up a side menu on your left

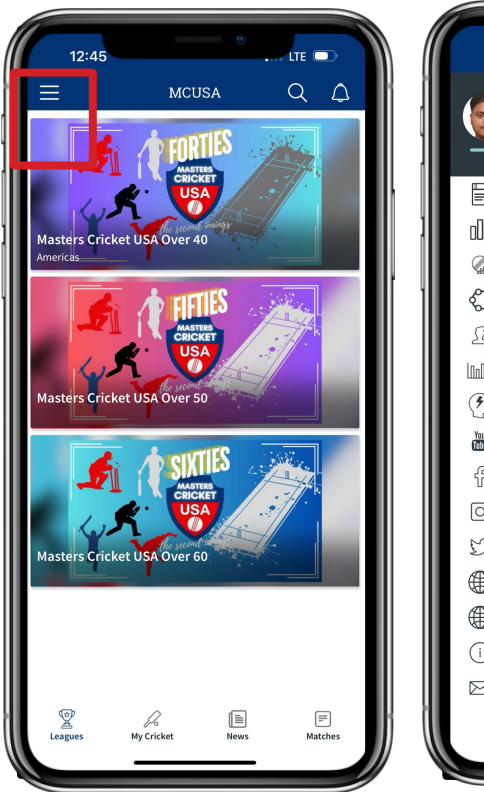

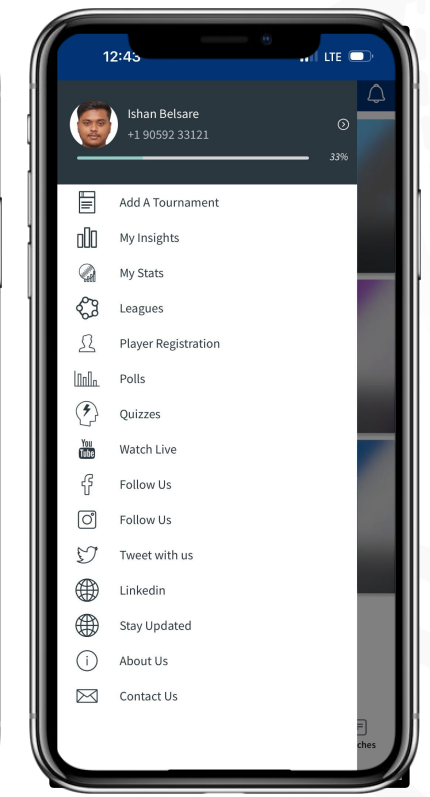

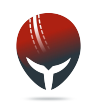

#### **Click on Player Registration**

This will be on the left side menu for you

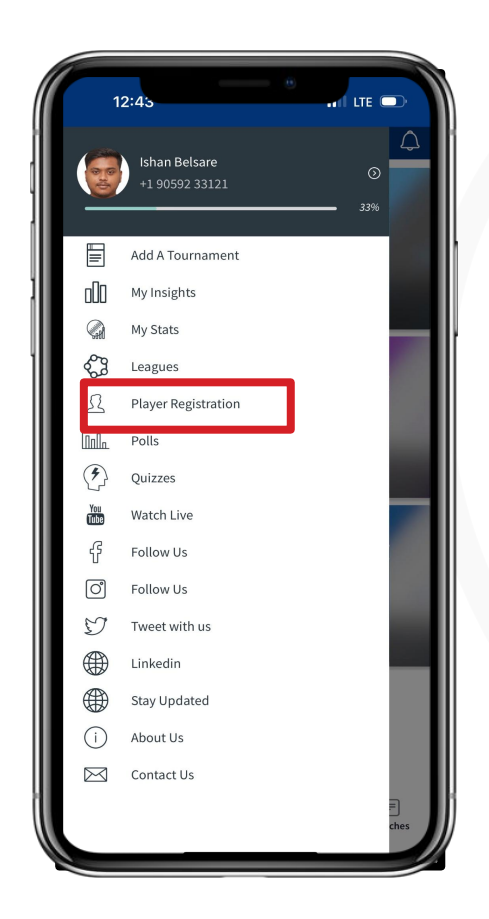

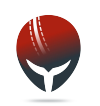

## Fill up the necessary registration details for the tournament

- You can select the age group you are participating in
- You can select the tournament and team as well
- Once details are filled click on submit form and wait for MCUSA admin to approve

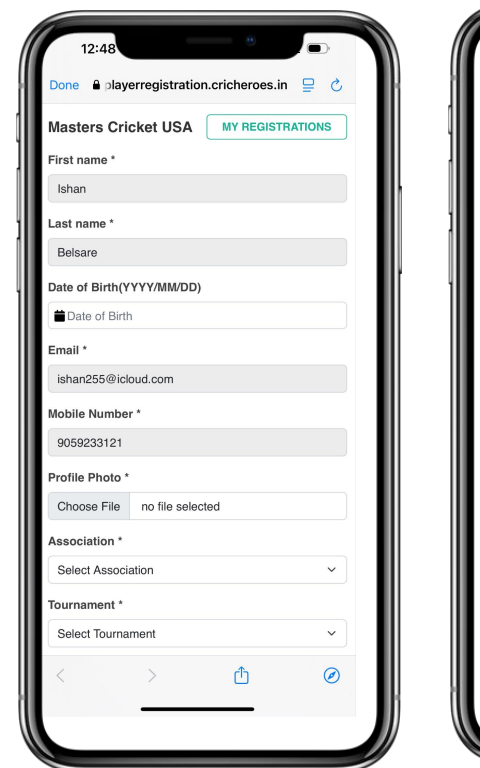

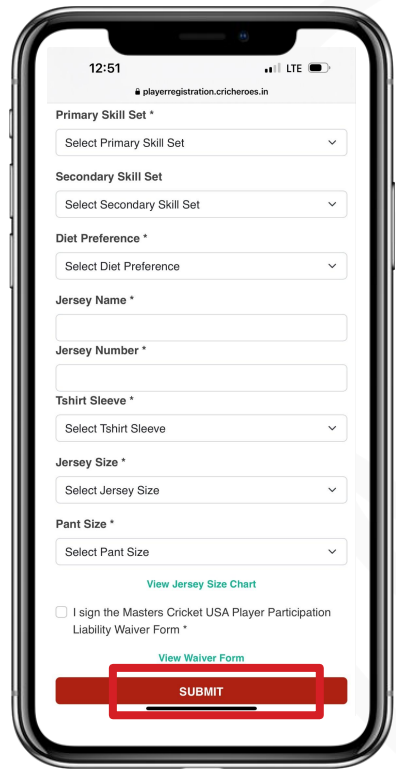

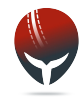

# To view your current or past registration status

Click on view my registrations on the top right corner

| Playerregistration.cricheroes.in Cone Playerregistration.cricheroes.in My Registration.cricheroes.in My Registration.cricheroes.in My Registrations Registrations <pregistrations< p=""> <pregistrations< p=""> <pregistrations<< th=""><th>12:48</th><th>1954</th><th></th></pregistrations<<></pregistrations<></pregistrations<>                                                                                                    | 12:48                                  | 1954                                                                                                    |                                        |
|----------------------------------------------------------------------------------------------------|----------------------------------------|----------------------------------------------------------------------------------------------------|----------------------------------------|
| My Registrations   mame *   name *   name *   name *   name *   name *   are   of Birth(YYY/MM/DD)   ate of Birth   *   n255@icloud.com   e Number *   a233121   e Photo *   osee File no file selected   citation *   bet Association   *   mamet *   contained *                                                                                                    | 🔒 playerregistration.cricheroes.in 📮 👌 | Done  Done  Done                                                                                                   | n.cricheroes.in                        |
| name *  n mame *  n MASTERSCRICKETUSA240003  Player ID: 24311636 Player ID: 24311636 P                                                                                                    | ters Cricket US                        | My Registrations                                                                                                   | REGISTRATION F                         |
| An ASTERSCRICKETUSA240003 Priver 10: 24311636 Association Masters Cricket USA Over 50 Tournament: Dubai Zonal 2024 Tam: SOUTH Registered Date: 19 September, 2024 DWNLOAD VIEW FORM DETAILS 0000 Masters Cricket USA Over 40 DWNLOAD VIEW FORM DETAILS 0000 Masters Cricket USA Over 40 DWNLOAD VIEW FORM DETAILS 0000 Masters Cricket USA Over 40 Tournament: O40 Dubai Zonal 2024 Tam: South Tam: South Ta                                                                                                    | name *                                 |                                                                                                    |                                        |
| Player ID: 24311636<br>Association Masters Cricket USA Over 50<br>Tournament: Dubai Zonal 2024<br>Team: SOUTH<br>Registered Date: 19 September, 2024<br>DOWNLOAD<br>VIEW FORM<br>RECEIPT<br>VIEW FORM<br>RESCIPT<br>VIEW FORM<br>Resistered Date: 19 September, 2024<br>Player ID: 24311636<br>Association: Masters Cricket USA Over 40<br>Tournament: O40 Dubai Zonal 2024<br>Registered Date: 19 September, 2024<br>DOWNLOAD<br>Registered Date: 19 September, 2024<br>DOWNLOAD<br>Tournament: O40 Dubai Zonal 2024<br>Registered Date: 19 September, 2024<br>DOWNLOAD<br>Registered Date: 19 September, 2024<br>DOWNLOAD<br>RecEIPT<br>VIEW FORM<br>RECEIPT<br>VIEW FORM<br>RecEIPT<br>VIEW FORM<br>RecEIPT<br>VIEW FORM<br>RecEIPT                                                                                                    | m .                                    | MASTERSCRICKETUSA                                                                                                  | 240003 APPR                            |
| arame *   Association: Master's Choice USA Vote's O Tem: SOUTH Registered Date: 19 September, 2024 DOWNLOAD VIEW FORM RECEIPT VIEW FORM Player ID: 2311638 Registered Date: 19 September, 2024 DOWNLOAD VIEW FORM Receipt Output: DownLoad Output: OWNLOAD VIEW FORM Registered Date: 19 September, 2024 DownLoad Output: OWNLOAD VIEW FORM Registered Date: 19 September, 2024 DownLoad Output: OWNLOAD VIEW FORM Registered Date: 19 September, 2024 DownLoad Output: Comment: Comment: Comm                                                                                                    |                                        | Player ID: 24311636                                                                                                | 101.0                                  |
| are are are are are team: SOUTH Team: SOUTH Registered Date: 19 September, 2024 DOWNLOAD VIEW FORM RECEIPT VIEW FORM RECEIPT VIEW FORM REC                                                                                                    | ame *                                  | Tournament: Dubai Zonal 20                                                                                         | 24 OVer 50                             |
| Addith(YYYY/MM/DD)   te of Birth     te of Birth     n255@icloud.com   Player f0: 24311636   Association: Masters Cricket USA Over 40   Tournament: 040 Dubid Zondis 2024   Photo*   negistered Date: 19 September, 2024   DWNLCAD   VIEW FORM   Photo*   see File   no file selected   iation *   ct Tournament                                                                                                    | are                                    | Team: SOUTH                                                                                                    |                                        |
| If Birth(YYYYMMDD)       OWNLOAD       VIEW FORM         e of Birth       Image: Constraint of the selected       MASTERSCRICKETUSA24004       Image: Constraint of the selected         Number *       2255@icloud.com       MASTERSCRICKETUSA24004       Image: Constraint of the selected         Number *       2231123       Photo *       Se File       no file selected         ation *       *       *       Massociation       VIEW FORM         it Association       v       Meridian of the selected       Image: Constraint of the selected         it Tournament       v       Image: Constraint of the selected       Image: Constraint of the selected         it Tournament       v       Image: Constraint of the selected       Image: Constraint of the selected         it Tournament       v       Image: Constraint of the selected       Image: Constraint of the selected                                                                                                    |                                        | Registered Date: 19 Septem                                                                                         | ber, 2024                              |
| te of Birh                                                                                                    | if Birth(YYYY/MM/DD)                   | DOWNLOAD                                                                                                    | VIEW FORM                              |
| MASTERSCRICKETUSA240004  Player ID: 24311636  Association: Masters Cricket USA Over 40  Player ID: 24311636  Association: Masters Cricket USA Over 40  Team: East Control Zone Registered Date: 19 September, 2024  DOWNLOAD VIEW FORM RECEIPT VIEW FORM RECEIPT VIEW FORM Receipt Tournament                                                                                                    | te of Birth                            | RECEIPT                                                                                                    | DETAILS                                |
| Association *  Association *  Associ                                                                                                    |                                        |                                                                                                    | -                                      |
| ASTERSCRICKETUSA24004 APPEd MASTERSCRICKETUSA24004 Player 1D: 2431163 Player 1D: 2431163 Player 1D: 243163 Player 1D: 243163 Player 1D: 24                                                                                                    | 1*                                     |                                                                                                    |                                        |
| le Photo *<br>pose File no file selected<br>milation *<br>ect Association<br>amment *<br>pose file no file selected<br>pownLoAD<br>DUWNLOAD<br>DETAILS<br>DUTALS<br>DUTALS<br>D | e Number *<br>9233121                  | Association: Masters Cricket<br>Tournament: O40 Dubai Zon<br>Team: East Central Zone<br>Registered Date: 19 Septem | t USA Over 40<br>als 2024<br>ber, 2024 |
| cose File     no file selected       neiation *     ect Association       ect Tournament     v       > ①     ②                                                                                                    | e Photo *                              | DOWNLOAD                                                                                                    | VIEW FORM                              |
| aciation * ect Association ament * ect Tournament                                                                                                    | lose File no file selected             | RECEIPT                                                                                                    | DETAILS                                |
| ect Association                                                                                                    | ciation *                              |                                                                                                    |                                        |
| ect Tournament                                                                                                    | act Association v                      |                                                                                                    |                                        |
| ect Tournament ✓<br>> ① Ø                                                                                                    | nament *                               |                                                                                                    |                                        |
|                                                                                                    | act Tournament                         |                                                                                                    |                                        |
|                                                                                                    |                                        | $\langle \rangle$                                                                                                  | ſħ                                     |
|                                                                                                    |                                        | a                                                                                                    |                                        |
|                                                                                                    | > U ©                                  | M —                                                                                                    |                                        |

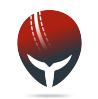

#### **Upon Approval**

- You can view your registration id and number
- You will be eligible to play for the team you have been registered for

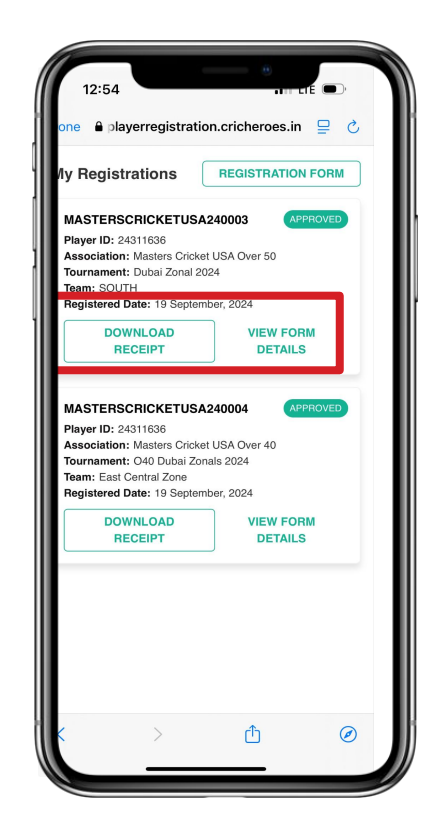

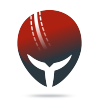

#### **Upon Rejection**

- You will have an opportunity to refill the form and the rectify the reasons for rejection

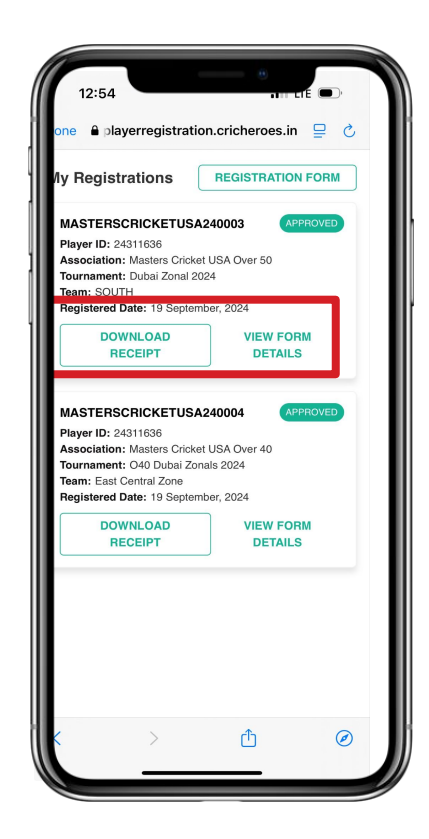

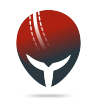

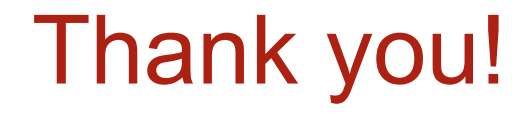

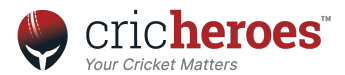